## Anleitung: Prüfungen über das LUH-ILIAS

### Vorbemerkung

Beachten Sie, dass die Bearbeitungen bis zum in ILIAS angegebenen Zeitpunkt hochgeladen sein müssen. Es wird ausdrücklich auf die am Ende der Anleitung aufgeführten möglichen Fehlerquellen beim Upload hingewiesen. Sie finden in ILIAS unter "Angebote der Juristischen Fakultät" → "Kurzarbeiten" eine Übungsumgebung.

Die maximal mögliche Dateigröße in ILIAS liegt bei 256 MB. Beachten Sie, dass der Upload größerer Dateien länger dauert. Komprimieren Sie Ihre Datei gegebenenfalls vor dem Upload.

Bitte dokumentieren Sie auftretende Fehler durch Videos oder Screenshots!

#### Schritt 1: Login

- 1. Gehen Sie auf <u>https://ilias.uni-hannover.de</u> und dort auf "Anmelden".
- 2. Nutzen Sie den "WebSSO Login".
- 3. Loggen Sie sich mit Ihren WebSSO Zugangsdaten ein.
  - Sofern Sie WebSSO noch nicht aktiviert haben, gehen Sie bitte auf <u>http://login.uni-hannover.de</u> und aktivieren Sie dort unter IT-Dienste "WebSSO / OpenID" → Hinweis: Nach der Aktivierung des Dienstes kann es einige Minuten dauern, bis der Login bei ILIAS möglich ist.
  - Sofern Sie auf Ihren PC bereits in einem WebSSO Dienst eingeloggt sind, ist eine erneute Eingabe der Zugangsdaten nicht nötig.
- 4. Geben Sie eventuell erforderliche Zustimmungen zur Datenübermittlung (nur beim erstmaligen Login erforderlich).

#### Schritt 2: Kurs finden

- 1. Sie befinden sich nun im "Magazin"
  - a. Klicken Sie nun entweder auf die Kacheln "Lehre der Fakultäten und Institute"  $\rightarrow$  "Jura"  $\rightarrow$  "Angebote der Juristischen Fakultät"  $\rightarrow$  "Kurzarbeiten".
  - b. oder nutzen Sie die Navigation in der linken Spalte und wählen Sie dort "Juristische Fakultät" → "Angebote der Juristischen Fakultät" → "Kurzarbeiten".
- 2. Wählen Sie anschließend den passenden Ordner sowie Kurs aus.

#### Schritt 3: Eigenständigkeitserklärung ausfüllen

(Dieser Schritt entfällt bei Hausarbeiten und dem HannES Probeexamen.)

- 1. In dem Kurs finden Sie den Test "Eigenständigkeitserklärung".
- 2. Klicken Sie auf diesen Test und anschließend auf "Test starten".
- 3. Lesen Sie sich die Hinweise und die Eigenständigkeitserklärung genau durch und setzen Sie die erforderlichen Haken.
- 4. Klicken Sie auf "Test beenden". Sie werden anschließend automatisch zum Sachverhalt weitergeleitet.

#### Hinweis

Auf den Sachverhalt kann nur zugegriffen werden, wenn Sie die Eigenständigkeitserklärung ausgefüllt haben. Die Eigenständigkeitserklärung kann ab fünf Minuten vor Beginn der Prüfungsleistung ausgefüllt werden.

## Schritt 4: Sachverhalt herunterladen, Prüfungsleistung anfertigen

1. Sie finden den Sachverhalt auf der Übersichtsseite der jeweiligen Übung unter der Überschrift "Dateien". Klicken Sie auf "Download".

| DATEIEN                        |                                  |
|--------------------------------|----------------------------------|
| Musterübung_Sachver ult.pdf    | Download                         |
| TERMINPLAN                     |                                  |
| Startzeit                      | Heute, 16:15                     |
| Abgabetermin                   | Heute, 19:00                     |
| Verbleibende Bearbeitungsdauer | 1 Stunde, 46 Minuten, 4 Sekunden |

2. Anschließend schreiben Sie die Prüfungsleistung unter Einhaltung der in ILIAS unter "Arbeitsanweisung" oder im Sachverhalt angegebenen formalen Vorgaben.

#### Schritt 5: Abgabe

1. Um die Prüfungsleistung abzugeben, klicken Sie bitte auf derselben Seite unter "Ihre Einreichung" auf "Datei abgeben".

## Hinweis

Achten Sie darauf, dass Sie eingeloggt sind.

| IHRE EINREICHUNG                                                             |   |
|------------------------------------------------------------------------------|---|
| Abgegebene Datelept – Sie haben noch kein. Patei abgegeben.<br>Datei abgeben |   |
|                                                                              | ~ |

2. Klicken Sie auf der folgenden Seite auf "Datei hochladen".

| 🔂 Musterübung                  |                            |                   |     | Aktionen <del>-</del> |
|--------------------------------|----------------------------|-------------------|-----|-----------------------|
| Datei hochladen A hrere Dateie | n als ZIP-Archiv hochladen |                   |     |                       |
| Dateiname 1                    | Datum                      | Verspätete Abgabe |     | Aktion                |
|                                |                            | Keine Einträge    |     |                       |
|                                |                            |                   | (T) | +                     |

- 3. Laden Sie Ihre Bearbeitung im erforderlichen Dateiformat in ILIAS hoch.
- 4. Klicken Sie auf hochladen (Kreis Bild unten).

| < Zurück               |         |                                                      |    |           |
|------------------------|---------|------------------------------------------------------|----|-----------|
| DATEI HOCHLADEN        |         |                                                      |    |           |
|                        | Datei * | Durchsuchen 12345678_1. Kurzarbeit_Musterübung.docx  | +- |           |
|                        |         | Maximal erlaubte Upload-Größe: 256.0 MB              |    |           |
|                        |         | Durchsuchen 12345678_1. Kurzarbeit_Musterübung.pdf 🕂 | +  |           |
|                        |         | Maximal erlaubte Upload-Größe: 256.0 MB              | 4  |           |
| * Erforderliche Angabe |         |                                                      |    | Hochladen |

5. Sie gelangen nun zurück auf die Übersichtsseite über Ihre bereits abgegebenen Dateien, auf der Sie diese gegebenenfalls nochmal löschen und neu hochladen können.

## Hinweis

Achten Sie darauf, die richtige Datei hochzuladen. Sicherungskopien oder Verweise auf Cloud-Dienste können von uns nicht geöffnet werden.

## Tipps zum Digitalisieren handschriftlicher Prüfungsleistungen

#### Mit dem Smartphone:

Um handschriftliche Kurzarbeiten auch ohne Scanner zu digitalisieren, können Sie verschiedene Apps für Ihr Smartphone nutzen. Unter anderem folgende Apps eignen sich dafür in der Regel:

- Die vorinstallierte Notiz-App für iOS (Foto -> Dokument scannen)
- Microsoft Office Lens (für Android und iOS)
- Adobe Scan (für Android und iOS; Anmeldung erforderlich)
- Open Scan (Android)

Weitere Apps finden Sie in den jeweiligen App-Stores unter dem Suchbegriff "PDF Scanner". Mit den gängigen Suchmaschinen finden Sie Tests für gute "Scanner Apps".

Testen Sie die Funktionsweise der jeweiligen App unbedingt im Vorhinein.

#### Mit anderen Geräten:

Wenn Sie über kein Smartphone verfügen, können Sie Ihre Klausur auch abfotografieren und die Bilder mit Programmen wie PDF24 oder ähnlichen zu einer PDF-Datei zusammenfügen.

## Mögliche Fehlerquellen beim Upload

Folgende Situationen können vereinzelt zu Problemen bei der Abgabe führen:

#### 1. Es öffnet sich kein Upload-Fenster

**Mögliche Ursache:** Das Java-Script im Browser wird blockiert. Dies kann zum Beispiel auch durch Ad-Blocker verursacht werden.

**Lösung:** Prüfen Sie, ob Java in Ihrem Browser aktiviert ist, deaktivieren Sie ggf. Ad-Blocker. Java ist für eine einwandfreie Funktion von ILIAS zwingend notwendig und muss aktiviert sein. Nutzen Sie ggf. einen anderen Browser.

#### 2. Überschreitung des Sitzungszeitlimits

**Ursache:** ILIAS hat ein Sitzungszeitlimit von 120 Minuten. Anschließend wird die Verbindung zum Server abgebrochen.

Lösung: Laden Sie die Seite vor dem Datei-Upload neu und loggen Sie sich neu ein.

# 3. Das Dateiformat wird nicht akzeptiert bzw. meine Klausur wurde als .sec Datei hochgeladen

Ursache: Es wurde ein Dateiformat hochgeladen, was ILIAS nicht bekannt ist.

**Lösung:** Laden Sie Ihre Arbeit in einem gängigen Dateiformat (z.B. als PDF-Datei) hoch. Bei für ILIAS unbekannten Dateiformaten kann nicht sichergestellt werden, dass das Ursprungsformat erkannt wird und Ihre Bearbeitung geöffnet werden kann.

#### 4. Der Dateiupload dauert sehr lange.

**Lösung:** Überprüfen Sie die Größe Ihrer Datei und komprimieren Sie diese gegebenenfalls vor dem Upload. Je größer eine Datei ist, desto länger dauert der Upload in ILIAS. Dienste und Möglichkeiten, wie Sie PDF Dateien komprimieren können, finden Sie über die gängigen Suchmaschinen.